# Chapter 9 2D Solids and 3D Faces

# **2D Solid and Hatch**

## 2D Solid 9.1

1. Choose Draw, Solids, 2D Solid.

or

2. Type SOLID at the command prompt. Command: solid First point: P1 Second point: P2

Third point: P3

Fourth point: P4

Third point: enter

#### 2D Hatch 9.2

- 1. Choose Draw, Hatch...
- 2. **Choose** the Other Predefined tab.
- 3. Choose Solid.

NOTE: 2D Solids and Hatches cannot be rendered or shaded.

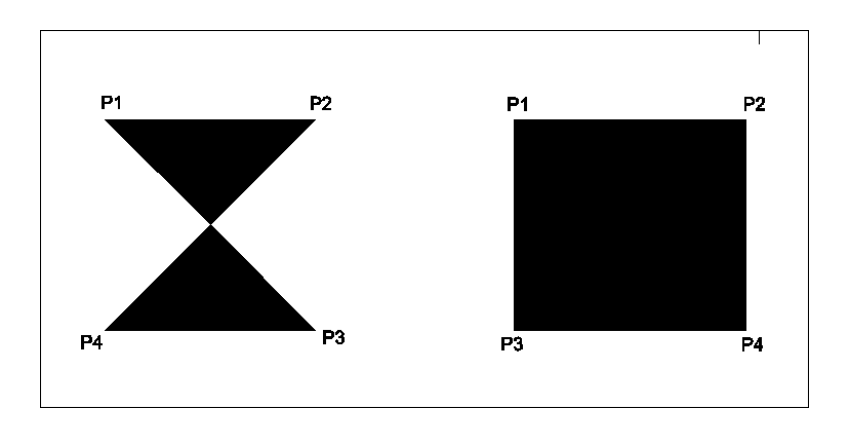

| 🐨 Hatch Pattern Palette 🔹 👔 🏹 |                          |                 |           |          |   |  |
|-------------------------------|--------------------------|-----------------|-----------|----------|---|--|
|                               | ANSI ISO                 | Other Predefine | ed Custom |          |   |  |
|                               | SOLID                    |                 | AR-8816   | AR-B816C | ^ |  |
|                               | AR-B88                   | AR-BRELM        | AR-BRSTD  | AR-CONC  |   |  |
|                               | AR-HBONE                 | AR-PARQ1        | AR-RROOF  | AR-RSHKE |   |  |
|                               | AR-SAND                  | BOX             | BRASS     | BRICK    |   |  |
|                               | ( <b>1</b> - <b>1</b> -) |                 | <u> </u>  | р— т 1   | ~ |  |
| OK Cancel Help                |                          |                 |           |          |   |  |

#### 3D Face 9.3

3DFACE creates a three- or four-sided surface anywhere in 3D space. You can specify different Z coordinates for each corner point of a 3D face. 3DFACE differs from SOLID, which creates a three- or four-sided surface that is parallel to the current UCS and can be extruded.

With 3DFACE, you control which edges of a 3D face are visible, allowing accurate modeling of objects with holes. Entering i or invisible before the first point of an edge makes the edge invisible.

1. Choose Draw, Surfaces, 3D Face.

2. **Type** 3DFACE at the command prompt.

Command: **3dface** First point: **pick** 

Second point: pick

Third point: pick

Fourth point: pick

Third point: enter

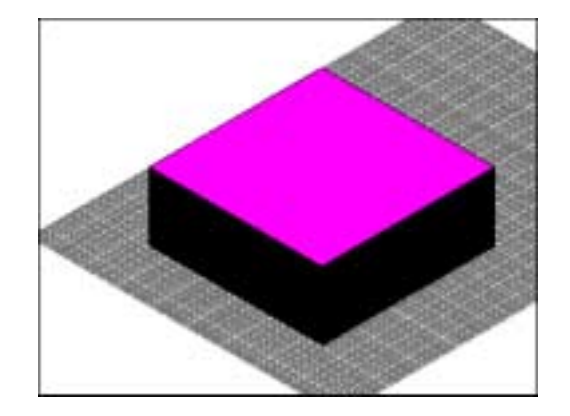

or

# Edge 9.4

| 1. | Choose | Draw, Surfaces, Edge.                              |  |
|----|--------|----------------------------------------------------|--|
|    |        | or                                                 |  |
| 2. | Туре   | EDGE at the command prompt.                        |  |
|    |        | Command: edge                                      |  |
|    |        | Display/ <select edge="">: pick a 3D edge</select> |  |

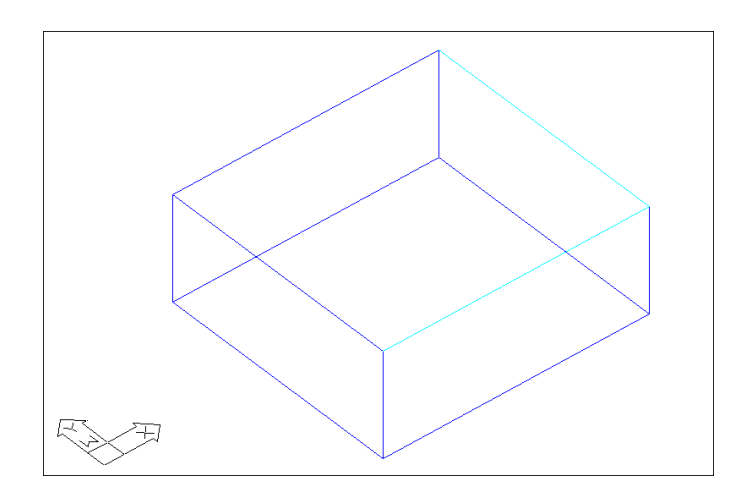

## 3D Invisible Edge 9.5

1. Choose Draw, Solids, 3D Face.

or

2. **Type** 3DFACE at the command prompt.

Command: 3dface

First point: P1

Second point: P2

Third point: i P3

Fourth point: P4

Third point: i P5

Fourth point: P6

Third point: P7

Fourth point: P8

Third point: enter

**NOTE:** You must enter an "i" for invisible before the face is chosen.

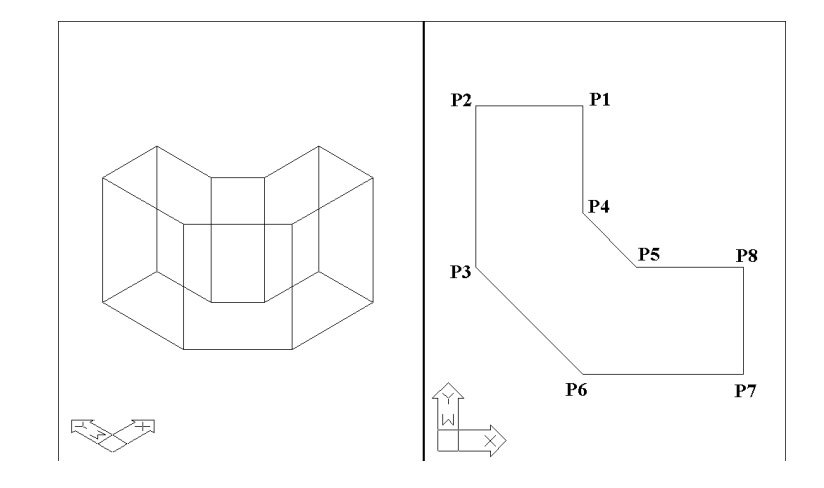

#### Pface 9.7

1. Type PFACE at the command prompt. Command: pface Specify location for vertex 1-8: P1 -P8 Face 1, vertex 1: Enter a vertex number or [Color/Layer]: 1 Face 1, vertex 2: Enter a vertex number or [Color/Layer] <next face>: 2 Face 1, vertex 3: Enter a vertex number or [Color/Layer] <next face>: 6 Face 1, vertex 4: Enter a vertex number or [Color/Layer] <next face>: 7 Face 1, vertex 5: enter Enter a vertex number or [Color/Layer] <next face>: Face 2, vertex 1: Enter a vertex number or [Color/Layer]: 2 Face 2, vertex 2: Enter a vertex number or [Color/Layer] <next face>: 3 Face 2, vertex 3: Enter a vertex number or [Color/Layer] <next face>: 4 Face 2, vertex 4: Enter a vertex number or [Color/Layer] <next face>: 6 Face 2, vertex 5: Enter a vertex number or [Color/Layer] <next face>: Face 3, vertex 1: Enter a vertex number or [Color/Layer]: 4

Face 3, vertex 2: Enter a vertex number or [Color/Layer] <next face>: **5** Face 3, vertex 3: Enter a vertex number or [Color/Layer] <next face>: **6** Face 3, vertex 4: Enter a vertex number or [Color/Layer] <next face>: Face 4, vertex 1: Enter a vertex number or [Color/Layer]:

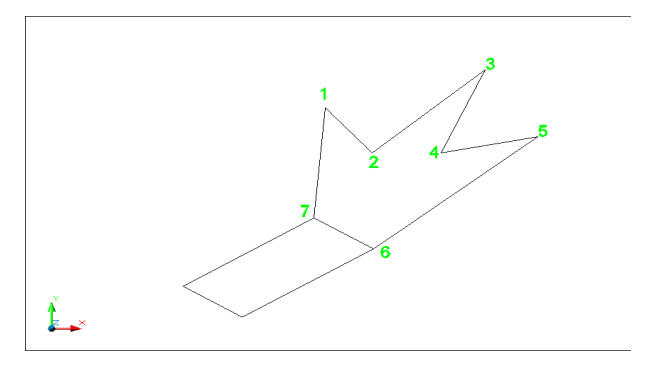

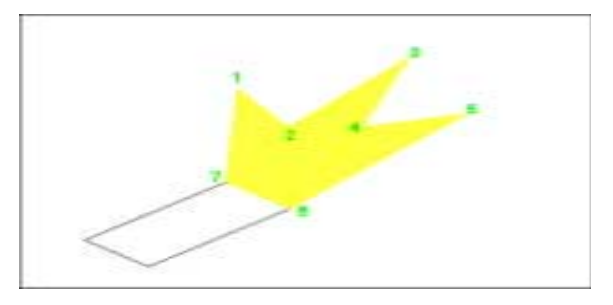

Copyright © 2004 - Kristen Kurland